## ■大里中学校公式LINE通知設定手順書

令和5年4月から活用開始します。それまでの間は大里中学校ホームページにて最新情報 を掲載します。

目的

この設定は、南城市公式LINEを利用して大里中学校から保護者向けにお知らせを発信する ことを目的に、予め保護者に設定登録を行って頂く作業になります。

事前に保護者に設定登録を行って頂くよう周知をお願いします。

- 2. 設定手順
- (1) 南城市公式 LINE に登録している場合は下記の①または②へお進みください。登録していない場合には右のQRコードを LINE の友だち追加で登録して下記①または②へお進みください。

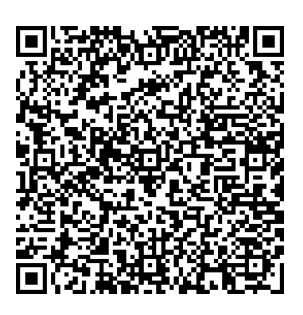

①下記 QR コードをカメラで読み取り、 「通知設定を行う」をタップします。

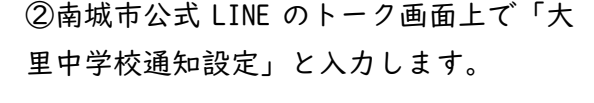

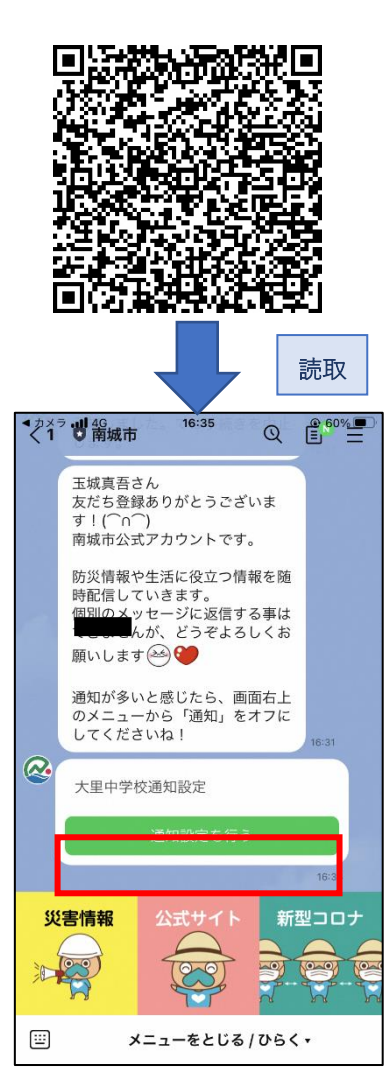

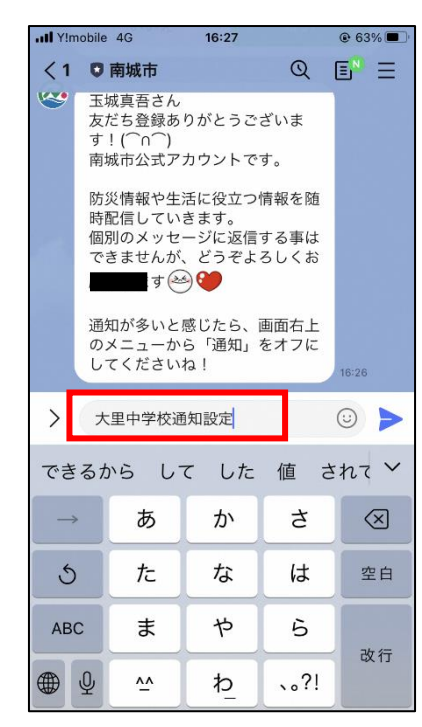

(2)通知設定開始のメッセージが開きま すので、「はい」を押してください。

| utl YIm                                                                                                    | obile 4G | 16:30   |            | € 63%            |  |  |  |
|----------------------------------------------------------------------------------------------------|----------|---------|------------|------------------|--|--|--|
| < 1                                                                                                    | ○ 南城市    | Î.      | Q<br>16:27 | E <sup>n</sup> = |  |  |  |
| 大里中学校通知設定を行います!<br>学校からのお知らせを希望しますか?<br>※卒業した場合は「いいえ」を押して<br>通知設定を解除してください。<br>※進級した場合は「はい」を押して改<br>めて登録お願いします。 |          |         |            |                  |  |  |  |
|                                                                                                    |          | ئ<br>۴۴ | はい         | 16:27            |  |  |  |
| yy<br>A                                                                                                    | 害情報      | 公式サイト   | 新          |                  |  |  |  |
|                                                                                                    | ×        | ニューをとじる | 105        | <.               |  |  |  |

(4)お子さまの学年を選択して、「確定」を押してください。(学校内に兄弟がいる場合は、複数選択してください。)

(3)学年に関する質問メッセージが開きます ので、「選択」を押してください。

| オメ       | ラ <b>川</b> 4G           | 12:46                         | s malua               |                     | 1% 🔳           |
|----------|-------------------------|-------------------------------|-----------------------|---------------------|----------------|
| <        | ◎ 南城市                   |                               | Q                     | ) E <sup>n</sup>    | Ξ              |
|          | 通知設定<br>*進級した<br>めて登録   | を呼哧して、<br>に場合は「は<br>お願いします    | 、/こさい。<br>はい」を押<br>す。 | して改                 |                |
|          | 5.5                     | え                             | は                     | 11                  |                |
|          |                         |                               |                       | 12:4<br>既読<br>12:45 | 5<br><b>よい</b> |
| <b>@</b> | 学年を教;<br>*学校内は<br>してくだ; | えてください<br>こ兄弟がいる<br>さい。<br>選折 | い。<br>6場合は複<br>R      | 数選択                 |                |
|          |                         | ₽±                            | 戻る                    | 12:4                | .5             |
| ير<br>ال | と書情報                    |                               |                       | 新型□(                |                |
|          | ,                       | くニューをと                        | じる / ひ                | <b>6</b> < <b>∙</b> |                |

(5)お子さまの名前に関する質問メッセージが開きますので、キーボードを開いて名前を入力してください。(学校内に兄弟がいる場合は、全員入力してください。)

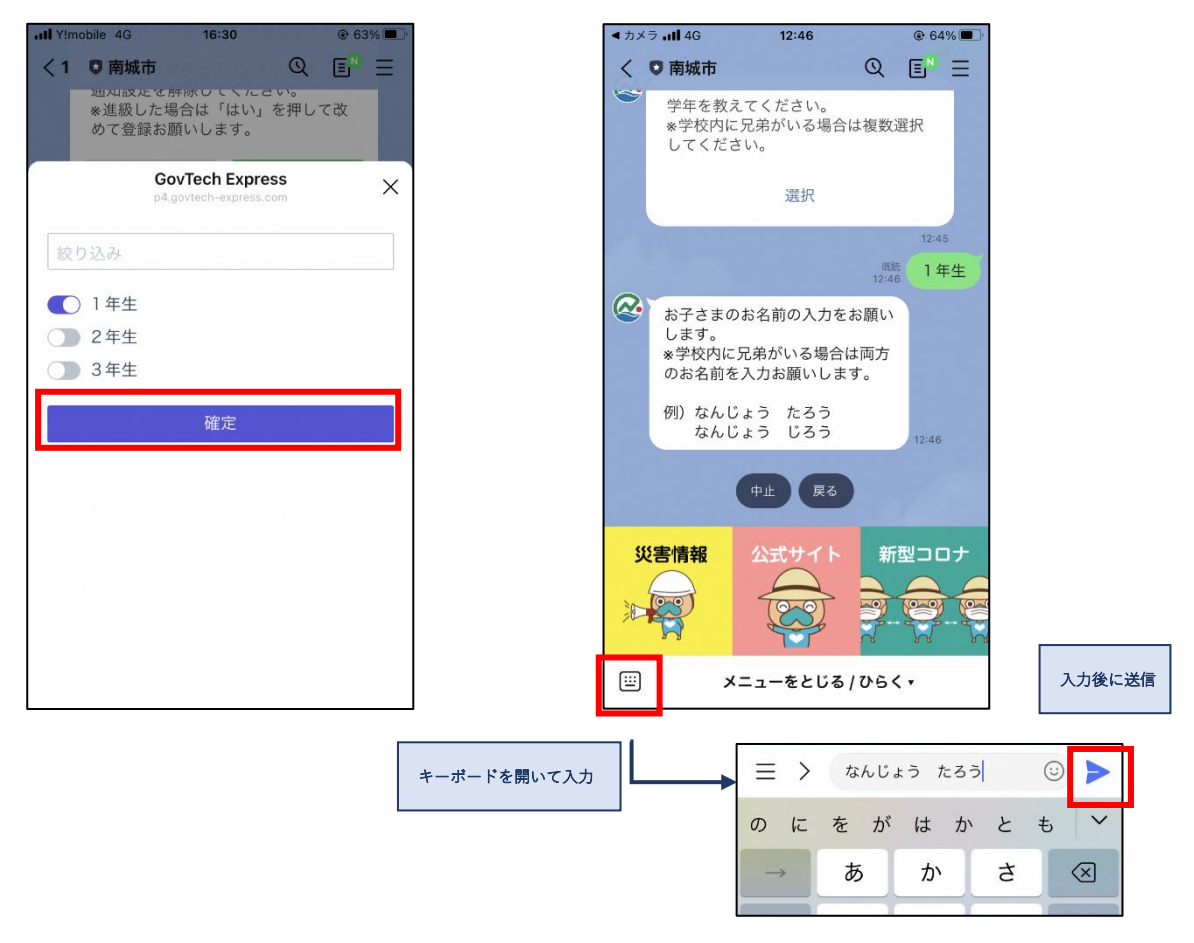

(6) 続柄に関する質問メッセージが開き ますので、該当するものを選択してくだ さい。(該当するものがない場合、選択肢 の右端「その他」を選択して、詳細を入 力してください。)

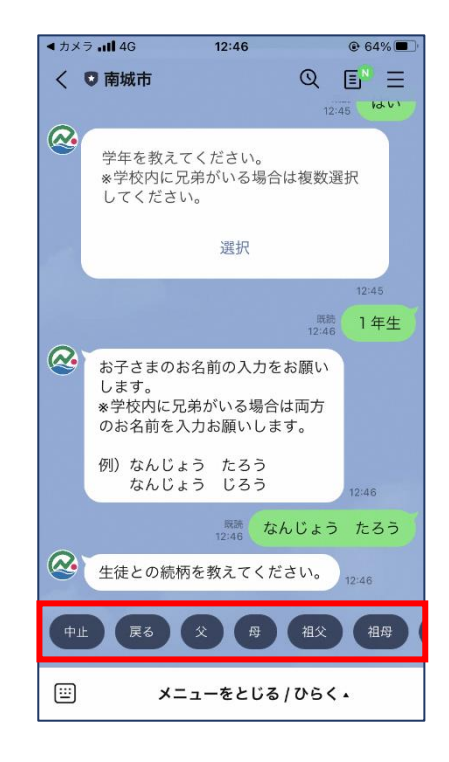

(8)登録完了のメッセージが開きますの で、これで設定作業は終了となります。 ご協力ありがとうございます。

| ▲カメ                              | ラ <b>.11</b> 4G              | 12:                                  | :47                               | <b>1</b> 🕑 64        | % 🔳     |  |
|----------------------------------|------------------------------|--------------------------------------|-----------------------------------|----------------------|---------|--|
| <                                | ♥ 南城市                        | 設定内容                                 | Q                                 | EN                   | Ξ       |  |
|                                  | 学年<br>生徒氏名<br>続柄             |                                      | なんじょう                             | 1年生<br>たろう<br>母      |         |  |
| 上記の内容でよろしければ「登録」ボタンを押<br>してください。 |                              |                                      |                                   |                      |         |  |
|                                  | 4                            | P止                                   | 修正                                |                      |         |  |
|                                  |                              | ŝ                                    | 録                                 |                      |         |  |
|                                  |                              |                                      |                                   | 12:40<br>既読<br>12:47 | 。<br>ž録 |  |
| @                                | 登録完了                         | しました!                                |                                   |                      |         |  |
|                                  | 【受信を<br>→再度キ<br>「いいえ         | 解除する場<br>ーワードを<br>」を選択し              | 帚合】<br>を入力して<br>ってください。           |                      |         |  |
|                                  | 【クラス<br>て登録し<br>→再度キ<br>改めて回 | 、が進級した<br>ってしまった<br>ミーワードを<br>]答お願いし | =場合・間違え<br>=場合】<br>E入力して、<br>Jます。 | 12:47                |         |  |
|                                  |                              | メニューを                                | とじる / ひら                          | <.                   |         |  |

(7)設定内容の確認メッセージが開きます ので、内容に誤りがない場合は、「登録」ボ タンを押してください。

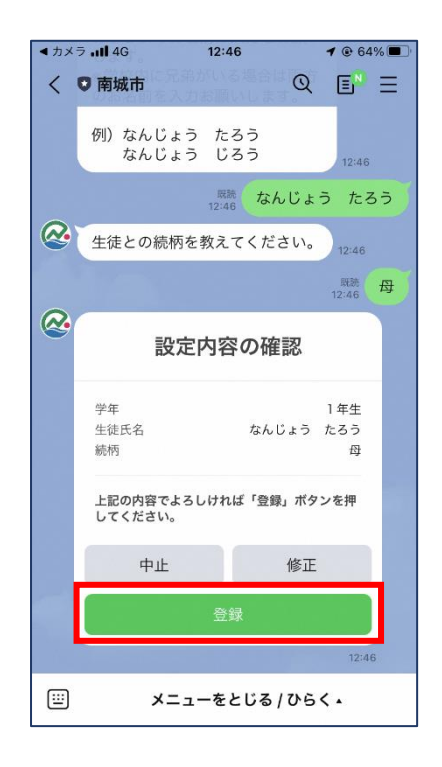